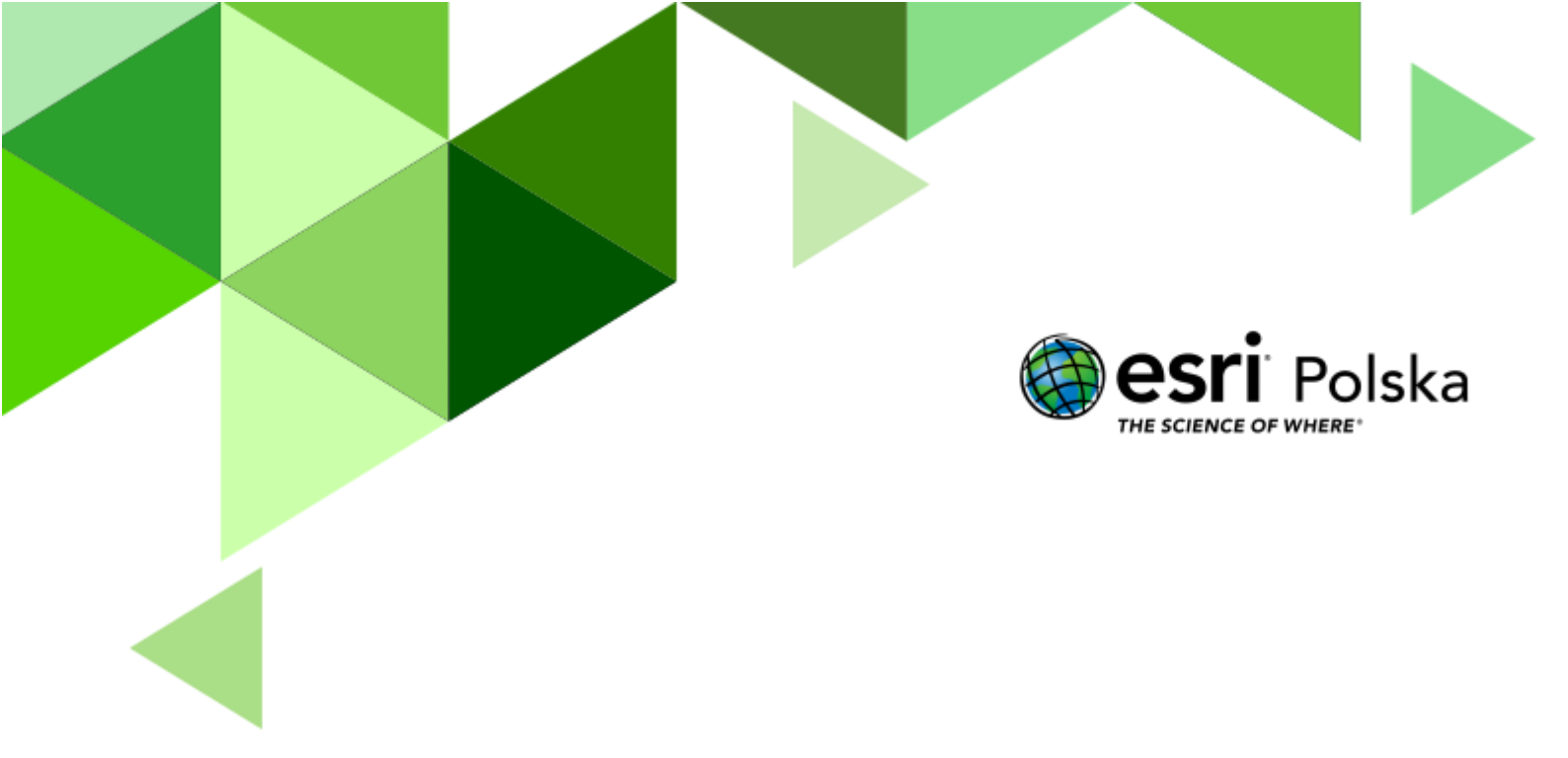

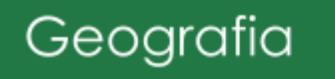

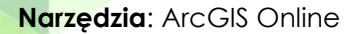

Materiały (dane): Dostarczone wraz z lekcją

**Cel:** Zapoznanie uczniów z procesem spływu grawitacyjnego i przeprowadzenie analiz w środowisku GIS, które zaprezentują przebieg tego procesu.

#### Źródła:

- 1. Esri Data&Maps
- 2. Zintegrowana Platforma Edukacyjna Odra i Wisła
- 3. Zintegrowana Platforma Edukacyjna <u>Z biegiem rzeki</u>
- 4. Zintegrowana Platforma Edukacyjna <u>Nad brzegiem rzeki</u>

#### 1. Wstęp

Woda pochodząca m.in. z opadów atmosferycznych spływa grawitacyjnie zgodnie z nachyleniem terenu. Siły grawitacji sprawiają, że opady przemieszczają się z obszarów wyżej położonych w dół zgodnie z tzw. liniami spływu/osiami dolinnymi. Linie/osie są obrazem wklęsłych form terenu np. dolin górskich czy koryt rzecznych, przez które transportowana jest woda.

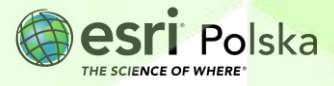

#### 2. Zadania

- Uruchom serwis ArcGIS Online <u>www.arcgis.com</u> I zaloguj się do swojego konta z subskrypcją ArcGIS Online.
- 2. Z górnego panelu wybierz moduł Mapa.

| Strona główna | Galeria | Мара | Scena | Grupy | Zawartość | Instytucja |
|---------------|---------|------|-------|-------|-----------|------------|

 Dodaj do mapy warstwę podróż deszczu do morza punkty. W razie potrzeby wybierz ikonę Warstwy z lewego panelu bocznego. Następnie kliknij Dodaj.

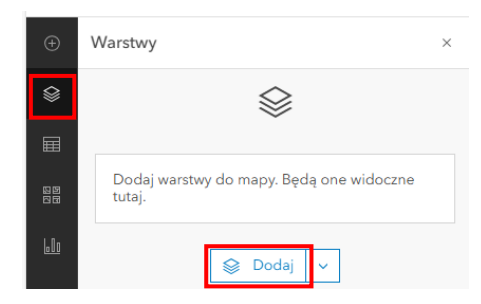

4. Warstwę wyszukaj w zasobach ArcGIS Online. Następnie kliknij + Dodaj.

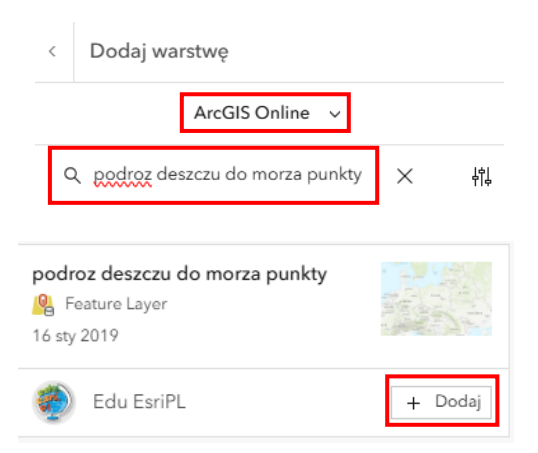

Na mapie wyświetlone jest 5 punktów zlokalizowanych na terenie polskich gór. Są to szczyty lub punkty położone w partiach szczytowych gór. Wykonamy teraz analizę spływu, której wyniki zaprezentują, gdzie spływa woda opadowa z tych obszarów.

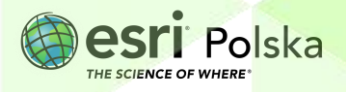

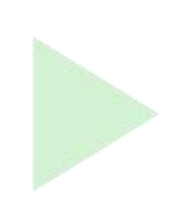

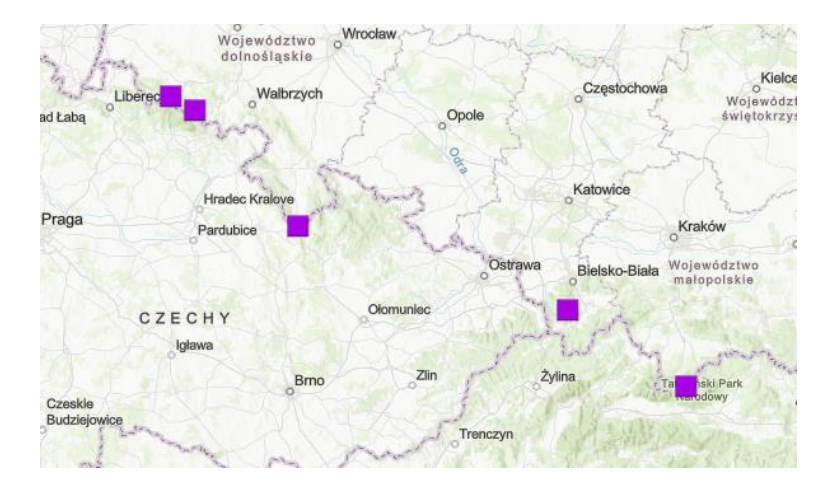

 Kliknij ikonę Analiza znajdującą się w prawym panelu bocznym. Wyszukaj narzędzia Trasuj w dół. Wybierz je.

| Narzędzia    |                                                                                                  |                     |                      |      | ×               |    |  |  |  |  |  |  |  |  |  |
|--------------|--------------------------------------------------------------------------------------------------|---------------------|----------------------|------|-----------------|----|--|--|--|--|--|--|--|--|--|
| ŵ            | Ţ                                                                                                | ₽<br>f <sub>X</sub> | $\blacksquare_{f_X}$ |      | Ŀ               | 87 |  |  |  |  |  |  |  |  |  |
| Q Tra        | suj w dół                                                                                        |                     |                      | ×    | 우니 <sup>수</sup> | 7  |  |  |  |  |  |  |  |  |  |
| Trasuj w dół |                                                                                                  |                     |                      |      |                 |    |  |  |  |  |  |  |  |  |  |
| Nieme        |                                                                                                  |                     |                      |      |                 |    |  |  |  |  |  |  |  |  |  |
| Zapoz        | Nie możesz znaleźć szukanego narzędzia?<br>Zapoznaj się z <mark>listą dostępnych narzędzi</mark> |                     |                      |      |                 |    |  |  |  |  |  |  |  |  |  |
|              | <b>D</b>                                                                                         |                     |                      |      |                 |    |  |  |  |  |  |  |  |  |  |
| 6            | Przeglądaj                                                                                       | internetov          | owe narzęc<br>/e     | IZIA |                 | Ø  |  |  |  |  |  |  |  |  |  |
|              |                                                                                                  |                     |                      |      |                 | L. |  |  |  |  |  |  |  |  |  |
|              |                                                                                                  |                     |                      |      |                 | ĒØ |  |  |  |  |  |  |  |  |  |
|              |                                                                                                  |                     |                      |      |                 | Å  |  |  |  |  |  |  |  |  |  |

- 6. Uzupełnij parametry:
  - Jako warstwa wejściowa wybierz podroz do morza punkty.
  - W miejscu rozdziel odległość wpisz 50.
  - Jako nazwa linii wynikowej wpisz droga spływu + swoje inicjały.
  - Wybierz swój folder.
  - W ustawieniach środowiskowych pozostaw ustawienia domyślne.
  - Po wspisaniu wszystkich parametów kliknij Uruchom.

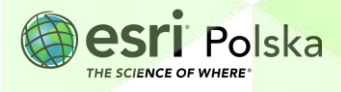

| ejściowe obiekty punktowe •                                                                                                    | ĺ                   |
|----------------------------------------------------------------------------------------------------|---------------------|
| podroz deszczu do morza punkty                                                                                                 |                     |
| Liczba obiektów: 5                                                                                                    | ×                   |
| Ustawienia ścieżki w dół                                                                                                    |                     |
| Wybierz maksymalną dozwoloną długość ścieżki określ, czy należy dzielić ją na segmenty i przycina warstwy.                     | w dół oraz<br>ać do |
| Rozdziel odległość                                                                                                    | (j)                 |
| 50                                                                                                    | <u>^</u>            |
|                                                                                                    |                     |
| <b>Warstwa wynikowa</b><br>Podaj unikalną nazwę warstwy wynikowej.                                                             |                     |
| Warstwa wynikowa<br>Podaj unikalną nazwę warstwy wynikowej.<br>Nazwa linii wynikowej •                                         | (j)                 |
| Warstwa wynikowa<br>Podaj unikalną nazwę warstwy wynikowej.<br>Nazwa linii wynikowej •<br>droga spływu AA                      | ()                  |
| Warstwa wynikowa<br>Podaj unikalną nazwę warstwy wynikowej.<br>Nazwa linii wynikowej •<br>droga spływu AA<br>Zapisz w folderze | 1                   |

**UWAGA:** To narzędzie nie zużywa kredytów.

 Dodaj do mapy warstwy prezentujące drogę spływu wody na odcinku 100 km i 1000 km - droga\_splywu\_100km oraz droga\_splywu\_1000km. Wyszukaj je w ArcGIS Online.

| ArcGIS Online 🗸                                     | /       |
|-----------------------------------------------------|---------|
| Q droga_splywu_100km                                | × ţţ    |
| droga_splywu_100km<br>Peature Layer<br>16 sty 2019  | te er   |
| 💮 Edu EsriPL                                        | + Dodaj |
| droga_splywu_1000km<br>Peature Layer<br>16 sty 2019 | \$\$    |
| 💮 Edu EsriPL                                        | + Dodaj |

Wskazówka: W punkcie 3 opisano jak dodawać warstwy do mapy.

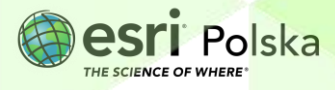

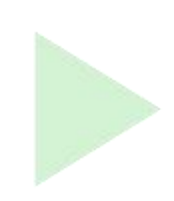

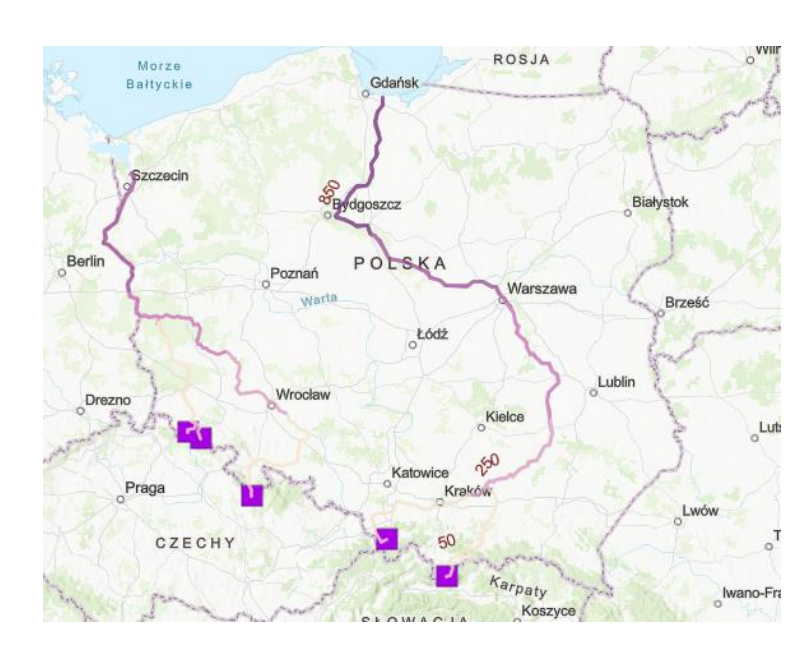

**Zadanie 1:** Przyjrzyj się mapie i znajdź nazwy rzek, do których spływa woda z zaznaczonych punktów. Prześledź drogę spływającej wody i krótko ją opisz. Do której z dwóch głównych rzek Polski (Wisła, Odra) trafia woda z oznaczonych na mapie miejsc?

| Odpowiedź: | ••••• | <br> | <br>                                        | ••••• |
|------------|-------|------|---------------------------------------------|-------|
|            |       | <br> | <br>• • • • • • • • • • • • • • • • • • • • | ••••• |
|            |       | <br> | <br>••••••                                  |       |
|            |       | <br> | <br>                                        |       |
|            |       | <br> | <br>                                        |       |
|            |       |      |                                             |       |

Wprowadź na mapę punkt oznaczający wzniesienie w okolicy Twojej szkoły. Kliknij w ikonę + w lewym panelu bocznym. Następnie wybierz Utwórz warstwę szkicu.

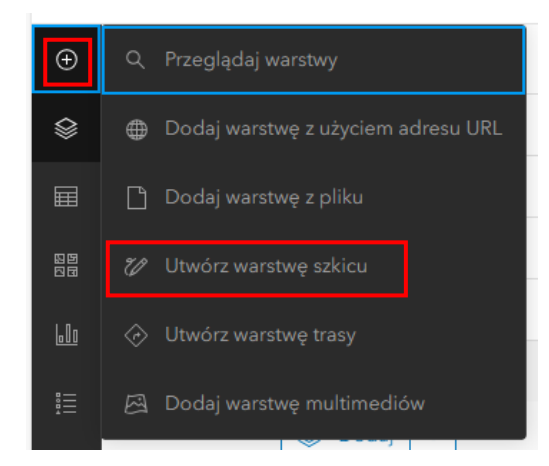

Autor: Zespół Edukacji Esri Polska / Education Team Esri Poland © by Esri Polska, 2024

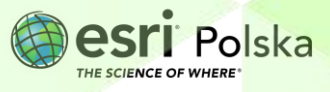

Strona | 6

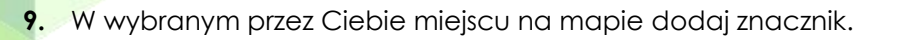

| 03 m | 0         | Dodaj geometrię                                                                                                 | ×   |
|------|-----------|----------------------------------------------------------------------------------------------------|-----|
|      | $\sim$    | المعلم المعلم المعلم المعلم المعلم المعلم المعلم المعلم المعلم المعلم المعلم المعلم المعلم المعلم المعلم المعلم | ~   |
| -    | $\square$ | a<br>Kliknij mapę, aby dodać znacznik.                                                                          |     |
|      |           | o Ostatnie symbole                                                                                              |     |
| ~    | 0         | Nie masz ostatnich symboli punkt.                                                                               |     |
| -    | A         | k Wyczyść                                                                                                    |     |
| 4    | 4         | Tytuł                                                                                                    |     |
| 7    | k         | Miejsce                                                                                                    | Ø   |
| 3    | 0         | Okno podręczne                                                                                                  | >   |
| 1 11 |           | S11<br>Poznań<br>O<br>Województwo<br>wielkopolskie<br>Wielkopolski<br>Park Narodowy<br>Środa<br>Wielkopolska    | KAZ |
|      |           | Wielkopolski<br>Park Narodowy<br>Wielkopolska                                                                   |     |

- IO. Z panelu bocznego wybierz Analiza, tak samo jak wcześniej. Znajdź narzędzie Trasuj w dół. Wprowadź parametry:
  - Jako warstwa wejściowa wybierz Dodaj geometrię.
  - W miejscu rozdziel odległość wpisz 50.
  - Jako nazwa linii wynikowej wpisz droga spływu 2 + swoje inicjały.
  - Wybierz swój folder.
  - W ustawieniach środowiskowych pozostaw ustawienia domyślne.
  - Po wspisaniu wszystkich parametów kliknij Uruchom.

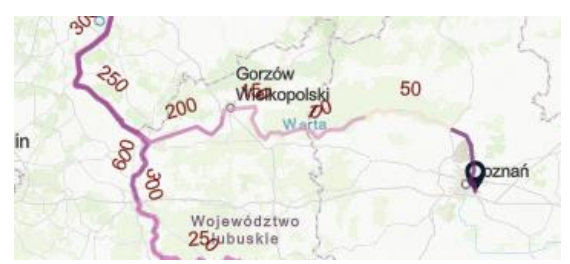

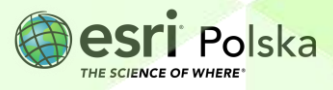

Zadanie 2: Do jakiej rzeki trafia woda ze wskazanego przez Ciebie punktu? Spróbuj oszacować jaka będzie kolejna rzeka, do której trafi woda oraz czy i do której z dwóch głównych rzek Polski (Wisła, Odra) trafi ostatecznie.

| Oc   | <b>lp</b> | ow  | vie | d   | ź:  | ••• | ••• | ••• | ••• | ••• | ••• | ••• | ••• | •••• | ••• | ••• | ••• | ••• | ••• | ••• | ••• | ••• | ••• | ••• | ••• | ••• | ••• | ••• | ••• | ••••  | ••• | ••• | ••• | ••• | ••• | ••• | ••• | ••• | ••• | ••• | ••• | ••• | ••• | ••• | ••• | ••• |
|------|-----------|-----|-----|-----|-----|-----|-----|-----|-----|-----|-----|-----|-----|------|-----|-----|-----|-----|-----|-----|-----|-----|-----|-----|-----|-----|-----|-----|-----|-------|-----|-----|-----|-----|-----|-----|-----|-----|-----|-----|-----|-----|-----|-----|-----|-----|
| •••• | •••       | ••• | ••• | ••• | ••• | ••• | ••• | ••• | ••• | ••• | ••• | ••• | ••• | •••  | ••• | ••• | ••• | ••• | ••• | ••• | ••• | ••• | ••• | ••• | ••• | ••• | ••• | ••• | ••• | • • • | ••• | ••• | ••• | ••• | ••• | ••• | ••• | ••• | ••• | ••• | ••• | ••• | ••• |     | ••• | ••• |
| •••• | •••       | ••• | ••• | ••• | ••• | ••• | ••• | ••• | ••• | ••• | ••• | ••• | ••• | •••  | ••• | ••• | ••• | ••• | ••• | ••• | ••• | ••• | ••• | ••• | ••• | ••• | ••• | ••• | ••• | •••   | ••• | ••• | ••• | ••• | ••• | ••• | ••• | ••• | ••• | ••• | ••• | ••• | ••• | ••• | ••• | ••• |

11. Zapisz mapę. Wybierz ikonę folderu z panelu bocznego. Następnie Zapisz jako.

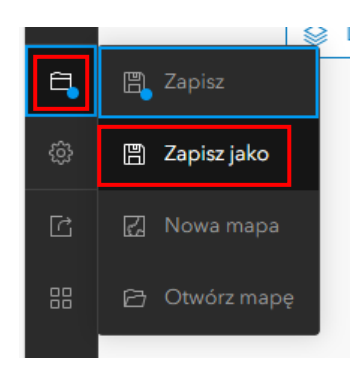

12. Wprowadź parametry oraz kliknij Zapisz.

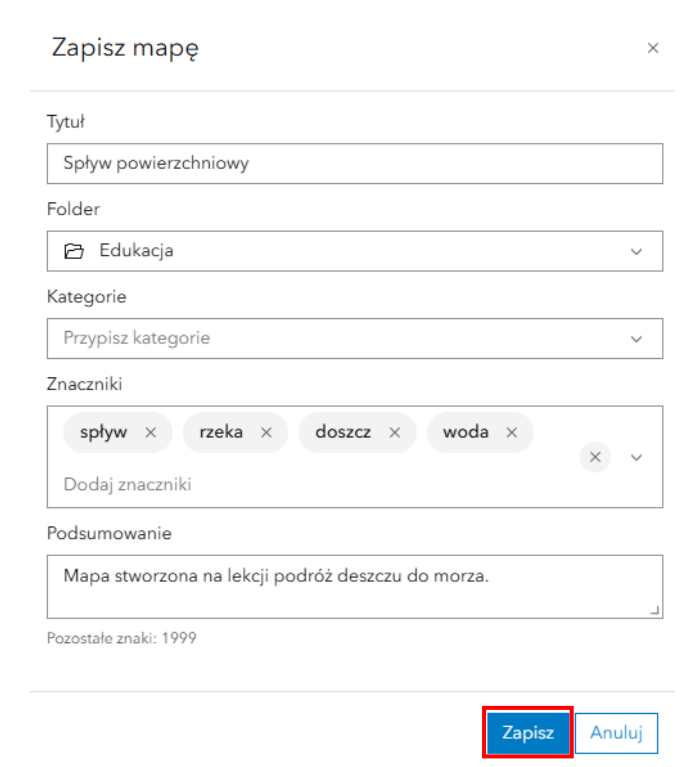

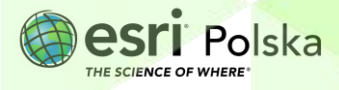

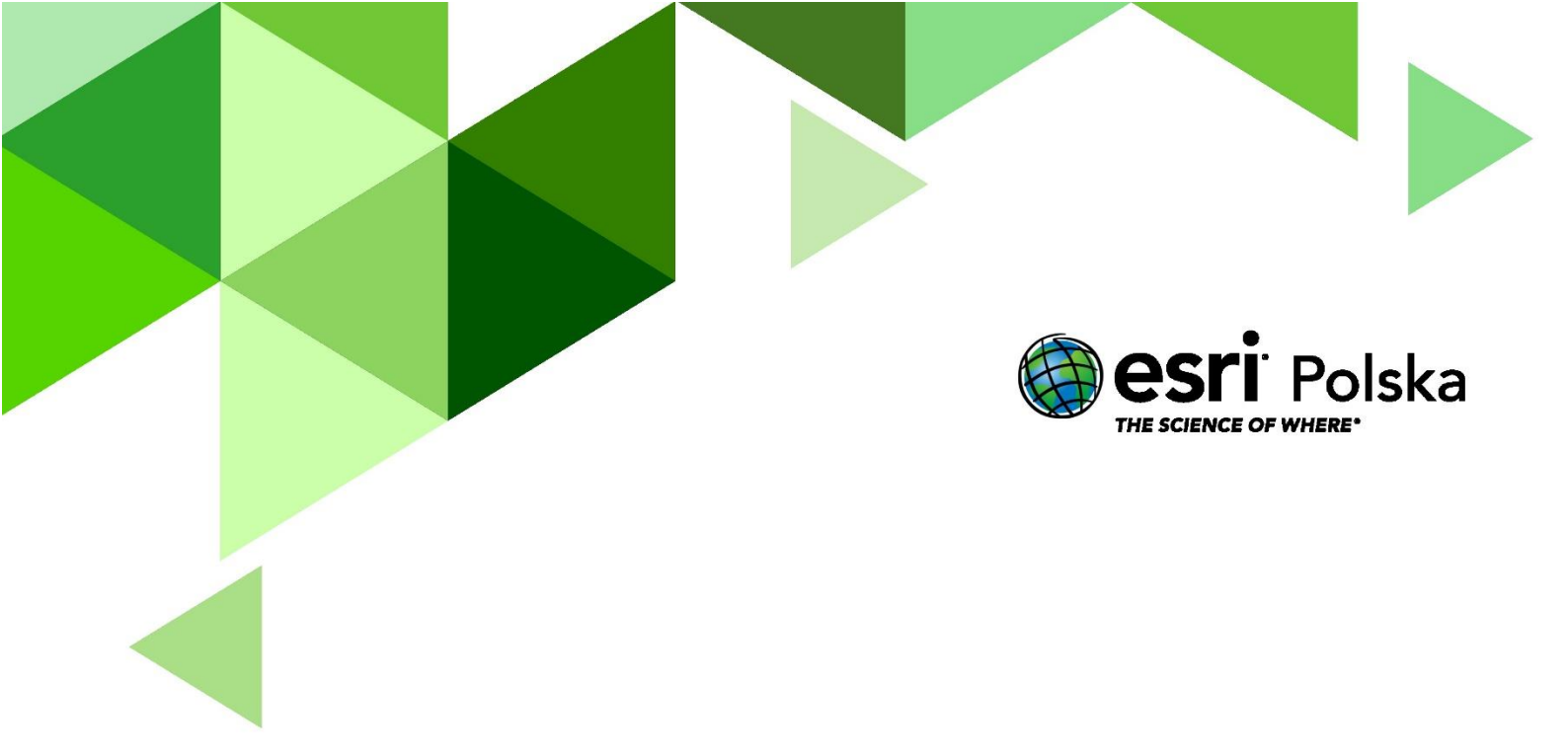

### Dziękujemy za skorzystanie z naszych materiałów.

Zespół Edukacji Esri Polska Sp. z o.o.

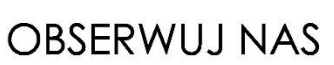

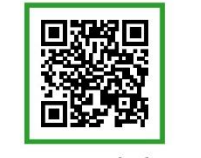

Platforma edukacyjna

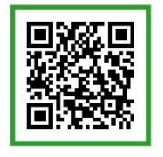

Facebook

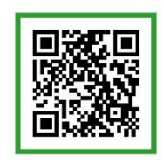

Grupa nauczycieli

## Geografia